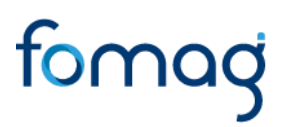

### Manual del usuario – Para Validar y Gestionar Certificados de Historia Laboral y Salarial en Línea a través del Sistema Humano

Este documento contiene el manual del usuario para la **Validación y Gestión del Certificado en Línea de la Historia Laboral y Salarial** implementado en el Sistema de Información de Recursos Humanos -Humano®.

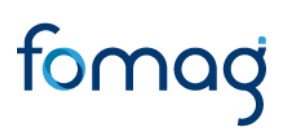

### TABLA DE CONTENIDO

| PRESENTACIÓN                                                                                  | 3  |
|-----------------------------------------------------------------------------------------------|----|
| GESTIÓN DEL CERTIFICADO EN LÍNEA DE HISTORIA LABORAL Y SALARIAL                               | 4  |
| 1. VALIDACIÓN HISTORIA LABORAL Y SALARIAL DEL DOCENTE                                         | 4  |
| 1.1. INGRESO AL SISTEMA HUMANO WEB                                                            | 4  |
| 2. REPARTO SOLICITUDES CERTIFICACIONES DOCENTES                                               | 12 |
| 3. REPORTE DE INCONSISTENCIAS DE LA HISTORIA LABORAL Y SALARIAL A OTRA ENTIDAD<br>TERRITORIAL | 13 |
| CONTROL DE VERSIONES                                                                          | 22 |

### PRESENTACIÓN

El Ministerio de Educación Nacional y el Fondo de Prestaciones Sociales del Magisterio FOMAG, se permiten poner a disposición de las Secretarías de Educación, el nuevo módulo de Gestión de Certificados en Línea de la Historia Laboral y Salarial del personal docente y directivo, a través del Sistema Humano.

La radicación de la solicitud de Pensiones solo se podrá realizar, una vez el docente cuente con la información de Historia Laboral y Salarial certificada en línea por parte de la Secretaría de Educación y que los documentos requeridos para el trámite se encuentren completos y verificados por la Secretaría de Educación.

Señor funcionario de la Secretaría de Educación tenga en cuenta que el docente podrá:

- 1. Solicitar y revisar la certificación en línea de su historia laboral y salarial.
- 2. Una vez cuente con la certificación en línea de la historia laboral y salarial, podrá iniciar el proceso de solicitud de reconocimiento de la Pensión.
- 3. El docente puede hacer seguimiento a la trazabilidad de la solicitud realizada a través del Sistema Humano.
- 4. El docente, a través del Sistema Humano en Línea, podrá reportar inconsistencias encontradas en la historia laboral y salarial a la Secretaría de Educación y solicitar la corrección de la información.

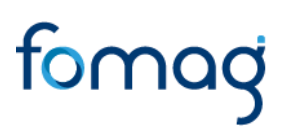

### GESTIÓN DEL CERTIFICADO EN LÍNEA DE HISTORIA LABORAL Y SALARIAL

### 1. VALIDACIÓN HISTORIA LABORAL Y SALARIAL DEL DOCENTE

El funcionario de la Secretaría de Educación será el encargado de verificar la información laboral y salarial del docente en el sistema Humano Web.

#### 1.1. INGRESO AL SISTEMA HUMANO WEB

a. El funcionario de la Secretaría de Educación deberá iniciar sesión en el Sistema Humano Web, digitando la entidad territorial a la cual pertenece, su usuario y contraseña, a continuación, dar clic en el botón Ingresar.

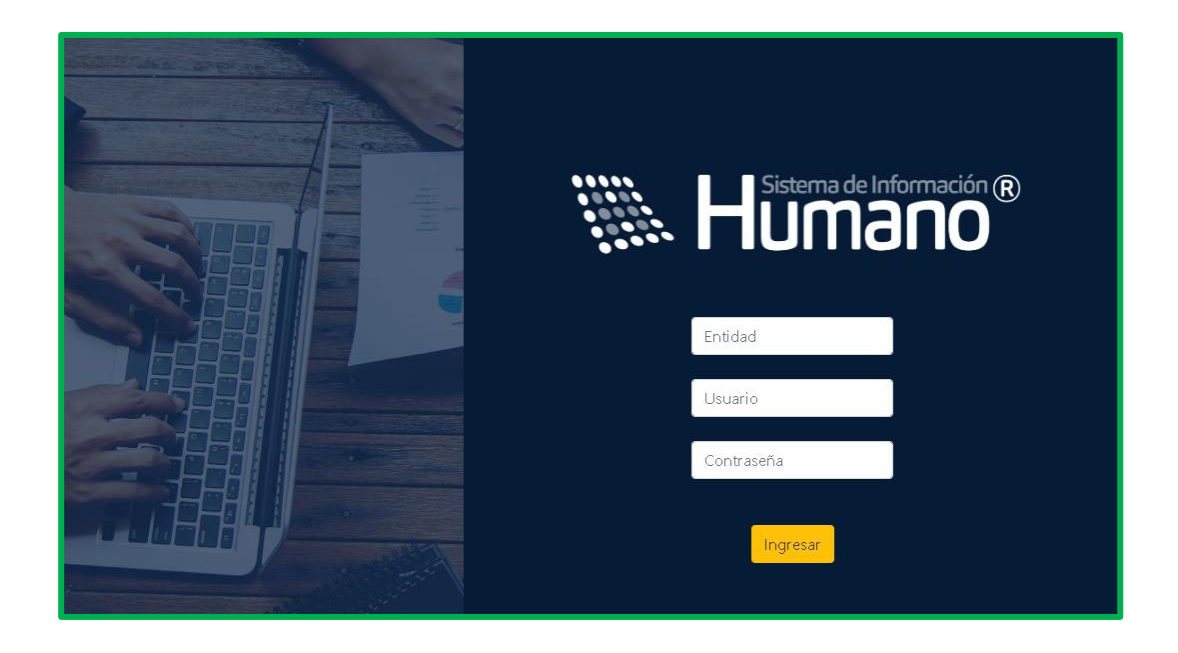

b. Al ingresar al Sistema Humano Web, encontrará a la izquierda de la pantalla el menú principal con los módulos y funcionalidades del Sistema; para iniciar con la gestión del certificado en línea, debe ingresar al módulo de Planta y Personal/dar clic en Gestionar Certificados/nuevamente dar clic en Certificados.

Una vez ingrese al módulo de Gestionar Certificados, encontrará la ventana filtro, en la cual puede consultar la totalidad de las solicitudes que le han sido asignadas, dando clic en el botón **Buscar**.

| 2 4                                                  | # Humana'                                      |                     | C & & Centrical | ker Pruebas_1 * |
|------------------------------------------------------|------------------------------------------------|---------------------|-----------------|-----------------|
| 9.0                                                  | 2 * / Parls ( Period / Gellene Gelleade ) Cell | Reades              |                 |                 |
| F Eastaintón Growma<br>A Admin y Seguridad           | Tree Oliver Willie Star                        | or O'Conne DEspone  |                 | _               |
| Detra Bésicol                                        | Códeo Certificación                            | - Entato Bolecture  | Teo Consulta    |                 |
| Internación Vincelector D<br>Incontentin Selacións D |                                                | fodul               | Gentionar       | *               |
| Treslados Mesivos 🔹 🕨                                | Fecha Isicio Solicitud                         | Pecha Fin Solicitud |                 |                 |
| Veldeoon Panta                                       |                                                | Base                |                 |                 |
| Dates Digitales<br>Persenado                         |                                                |                     |                 |                 |
| Consulta Empleado<br>Gestionar Certificados 🗸        |                                                |                     |                 |                 |
| Reports Certification<br>Certificados                |                                                |                     |                 |                 |

c. Podrá realizar la búsqueda de las solicitudes de certificados de historia laboral y salarial, diligenciando en la ventana filtro alguna de las opciones de búsqueda como: número de cédula del empleado, número código certificación, estado solicitud, fecha inicio solicitud y fecha fin solicitud, y dando clic en el botón **Buscar**.

| T Filtro O Nuevo      | 🕼 Editar                          | 🛍 Guardar                          | 🛢 Elm    | inar 📑 E                | xportar            |                |                    |              |                   |                               |       |
|-----------------------|-----------------------------------|------------------------------------|----------|-------------------------|--------------------|----------------|--------------------|--------------|-------------------|-------------------------------|-------|
| impleado              |                                   |                                    |          |                         |                    |                |                    |              |                   |                               |       |
|                       |                                   |                                    |          |                         |                    |                |                    |              |                   |                               |       |
| ódigo Certificación   |                                   |                                    | Estado   | Solicitud               |                    |                |                    | Tipo C       | onsulta           |                               |       |
|                       |                                   |                                    | (tod     | 0)                      |                    |                | ÷                  | Ges          | tionar            |                               |       |
| echa Inicio Solicitud |                                   |                                    | Fecha    | Fin Solicitud           |                    |                |                    |              |                   |                               |       |
|                       |                                   |                                    |          |                         |                    |                |                    |              |                   |                               |       |
|                       |                                   |                                    |          |                         | Buser              |                |                    |              |                   |                               |       |
|                       |                                   |                                    |          |                         | COROLE 1           |                |                    |              |                   |                               |       |
|                       |                                   |                                    |          |                         |                    |                |                    |              |                   |                               |       |
|                       |                                   |                                    |          |                         |                    |                |                    |              |                   | _                             |       |
| Ver 10 ¢ registre     | os por página                     | Filtrar                            |          |                         |                    |                |                    |              |                   | < 1 2                         | 3 > D |
| Ver to a registre     | os por página<br>Cod.<br>Empleado | Filtrar<br>Cod.<br>Certificación E | ngileado | Motivo<br>Certificacion | Fecha<br>Solicitud | Fecha<br>Vence | Fecha<br>Respuesta | Estado<br>SE | Estado<br>Proceso | < 1 2<br>Certificador Laboral | 3 > C |

d. Visualizará el estado de cada una de las solicitudes asignadas y de esta forma podrá tener un control de los tiempos para gestionar la solicitud; para iniciar con el proceso de validación deberá dar clic en **Gestionar**.

|                   | Cod.<br>Empleado | Cod.<br>Certificación | Empleado                             | Motivo<br>Certificacion | Fecha<br>Solicitud | Fecha<br>Vence | Fecha<br>Respuesta | Estado<br>SE                         | Estado<br>Proceso                   | Certificador Laboral   | Certificador Sel |
|-------------------|------------------|-----------------------|--------------------------------------|-------------------------|--------------------|----------------|--------------------|--------------------------------------|-------------------------------------|------------------------|------------------|
| Gestorar Receiper | 41955055         | 27                    | VILLALOBOS<br>HORTUA LINA<br>MARCELA | Persión                 | 18/08/2022         | 31/12/2021     | ę.                 | Pendiente<br>Faita de<br>informacion | Certificación<br>En Trámite<br>(SE) | Certificador Prueben_2 | CertificadorF    |

e. Una vez ingrese a gestionar el certificado en línea, valide la información, iniciando por los datos de contacto, situación laboral, establecimiento educativo, escalafón, situaciones administrativas; seguidamente valide los datos de la historia laboral del docente en la pestaña de Novedades y la información salarial con los factores de pago en la pestaña de Nóminas Históricas.

|         | Norman               | Type AA                                                                                                    | Nimero AA                                                                                                    | FechaAA                                                                                                    | Facha Episatoria                                                                                                    | Intell                                                                                                    | Gestion                                                                                                    |
|---------|----------------------|----------------------------------------------------------------------------------------------------|----------------------------------------------------------------------------------------------------|----------------------------------------------------------------------------------------------------|----------------------------------------------------------------------------------------------------|----------------------------------------------------------------------------------------------------|----------------------------------------------------------------------------------------------------|
| ine :   | ing yilling          | Decem                                                                                                    |                                                                                                    | 27103/2010                                                                                                    | 00042512                                                                                                    | 🗹 Gerente                                                                                                    |                                                                                                    |
| (inter- | Careton de Surres    | Decem                                                                                                    | 1001-002                                                                                                    | 2108-200                                                                                                    | 608630mL                                                                                                    | Of Generality                                                                                                    |                                                                                                    |
| 144     | Cardons de Suello    | Deceto                                                                                                    | uniug.                                                                                                    | 07522014                                                                                                    | 91012014                                                                                                    | C Grant                                                                                                    |                                                                                                    |
|         | Candion substate The | Restatio                                                                                                   | 4002                                                                                                    | 10.002014                                                                                                    | 2005/014                                                                                                    | of terests                                                                                                    |                                                                                                    |
| 2010    | Caretos de Sueldo    | Ada                                                                                                    | 100.010                                                                                                    | 30092019                                                                                                    | anacara.                                                                                                    | 🖉 break                                                                                                    |                                                                                                    |
|         |                      | en ry y hang<br>ma Davisso de Suesto<br>Me Davisso de Suesto<br>Me Daviso de Suesto<br>Me Daviso de Suesto | ee pyleng book<br>ma book pyleng book<br>ee book pyleng book<br>ee book pyleng book<br>ee book pyleng book<br>ee book pyleng book<br>ee book | ee provinse books books | Max         May yilling         Decembra         DECEMP         DECEMP <thdecemp< th=""> <thdecemp< th=""> <thdecemp< td=""><td>Max         Mary         Decembre         2000000         2000000         20000000         20000000         200000000         200000000         200000000         200000000         200000000         200000000         200000000         200000000         200000000         200000000         200000000         200000000         200000000         200000000         200000000         200000000         200000000         200000000         200000000         200000000         200000000         200000000         200000000         200000000         200000000         200000000         200000000         2000000000000000000000000000000000000</td><td>Max     Max y Marky     Decemb     DECEMb     DECEMb&lt;</td></thdecemp<></thdecemp<></thdecemp<> | Max         Mary         Decembre         2000000         2000000         20000000         20000000         200000000         200000000         200000000         200000000         200000000         200000000         200000000         200000000         200000000         200000000         200000000         200000000         200000000         200000000         200000000         200000000         200000000         200000000         200000000         200000000         200000000         200000000         200000000         200000000         200000000         200000000         200000000         2000000000000000000000000000000000000 | Max     Max y Marky     Decemb     DECEMb     DECEMb< |

| 8 | vedador<br>koreinas Históricas       | David &      | 1007007     | Brts             |
|---|--------------------------------------|--------------|-------------|------------------|
|   | OCTUBRE                              | Dense e      | 1/10/2012   | P10101 201962012 |
| 0 | Concepto                             | Tellor       | Extento     | Destion          |
| 0 | HOMA 8X794 5 10 10 19 10 10 10 10 10 | 321.496,00   | 🗭 Generals  | Oestlanar        |
| • | AGENROON BRIDACTUR                   | 2 236 241,00 | 🗹 Generalis | Gedarar          |

f. En el caso en que el docente haya reportado inconsistencias en su historia laboral, podrá revisarlas dando clic en el botón **Inconsistencias**.

| n | tro O | Nuevo 🕼 Editar 🗈    | Guardar 🔒 🗄 | lininar 🔹 🖪 Exp | ortar      |            |                   |           |
|---|-------|---------------------|-------------|-----------------|------------|------------|-------------------|-----------|
|   | Deta  | Cambros de Sueldo   | Decreto     | 1016,1017       | 06062019   | 01012019   | 🖉 Generado        | Oestionar |
|   | Dela  | Cambios de Sueido   | Decreto     | 319             | 27/02/2020 | 01013020   | 🗹 Generado        | Gestionar |
|   | Deta  | Cambios de Sueido   | Decreto     | 905-905         | 23/08/2021 | 01/01/2021 | 🗹 Generado        | Gestionar |
|   | Deta  | Ascenso Reubicacion | Resolución  | 276             | 17.01/2022 | 17/01/2022 | Cenerado          | Gestionar |
|   | Deta  | Retro               | Resolución  | 123             | 13/04/2022 | 12/09/2022 | A inconsistencias | Gestionar |

g. Si revisada la o las inconsistencias, se requiere hacer algún ajuste en la información de las novedades de historia laboral del docente, realice estos cambios en el módulo de planta y personal/vinculación o detalle de vinculación; regrese al módulo de Gestionar Certificados, consulte el certificado y de clic en la opción **Recargar** que se encuentra en la grilla informativa, con el fin de que se actualicen en el certificado los cambios realizados a la historia laboral del Sistema Humano.

Si la información que requiere ajustar no la puede corregir el funcionario que está gestionando el certificado, reporte las inconsistencias al área encargada de realizar estos ajustes; una vez se hayan revisado las observaciones del docente y hecho los ajustes correspondientes de acuerdo a lo solicitado, regrese al módulo de Gestionar Certificados, consulte el certificado y de clic en la opción **Recargar** que se encuentra en la grilla informativa, con el fin de que se actualicen en el certificado los cambios realizados a la historia laboral del Sistema Humano.

|                   | Cod.<br>Empleado | Cod.<br>Certificación | Empleado                            | Motivo<br>Certificacion | Fecha<br>Solicitud | Fecha<br>Vence | Fecha<br>Respuesta | Extado<br>M   | Estado<br>Proceso                   | Certificador Laboral   | Certificador Salarial  |
|-------------------|------------------|-----------------------|-------------------------------------|-------------------------|--------------------|----------------|--------------------|---------------|-------------------------------------|------------------------|------------------------|
| Gestower Recarger | 18495081         | 252                   | CADA//D<br>ACEVEDO<br>JHON<br>MARIO | Pensión                 | 04/10/2022         | 31/12/0121     |                    | En<br>Proceso | Certificación<br>En Trámile<br>(SE) | Certificador Pruebas_2 | Cortificador Pruebas_2 |
| 4                 |                  |                       |                                     |                         |                    |                |                    |               |                                     |                        | ,                      |

h. Una vez recargado el certificado con los ajustes realizados en el Sistema, de clic nuevamente la opción **Gestionar**, para continuar validando el certificado.

|                   | Cod.<br>Empleado | Ced.<br>Certificación | Empleado                            | Motivo<br>Certificacion | Fecha<br>Bolicitud | Fecha<br>Vence | Fecha<br>Respuesta | Estado<br>SE  | Estado<br>Proceso                   | Certificador Laboral   | Certificador Salarial   |
|-------------------|------------------|-----------------------|-------------------------------------|-------------------------|--------------------|----------------|--------------------|---------------|-------------------------------------|------------------------|-------------------------|
| Centerne Recargar | 18486881         | 292                   | CADAVID<br>ACEVEDO<br>JHON<br>MARIO | Pensión                 | 04/10/2022         | 31/12/2021     |                    | En<br>Proceso | Certificación<br>En Trámile<br>(SE) | Certificador Prueban_2 | Certificador Pruntien_2 |
| ( )               |                  |                       |                                     |                         |                    |                |                    |               |                                     |                        |                         |

i. Revisadas las inconsistencias reportadas por el docente y si la Entidad Territorial genera cobro por la validación y generación del certificado en línea, debe validar el soporte del recibo de pago por el costo de la certificación remitido por el docente; tendrá la opción en el Sistema de seleccionar si este soporte cumple o no cumple con los requerido por la entidad para continuar con la validación del certificado o devolver la solicitud.

Sí el documento adjunto no cumple, se procederá a devolver la solicitud, para que el docente corrija la información y envié nuevamente la solicitud.

Al dar clic en devolver la solicitud, el sistema le mostrará una ventana de observaciones, en la cual el funcionario de la Secretaría de Educación podrá registrar las observaciones relacionadas con la devolución de la solicitud.

Una vez devuelta la solicitud le llegara al docente la notificación al correo electrónico registrado en los datos básicos del Sistema Humano y los datos de contacto del certificado en línea.

| Documentos                                                              |    |     |                            |                   |               |              |       |                |               |
|-------------------------------------------------------------------------|----|-----|----------------------------|-------------------|---------------|--------------|-------|----------------|---------------|
| Soporte de pago                                                         |    | i   | Recibo de pago.pdf         |                   |               |              |       |                | a more v      |
|                                                                         |    |     |                            |                   |               |              |       |                |               |
|                                                                         |    |     |                            |                   |               |              |       |                |               |
|                                                                         | -  | 6   |                            |                   |               |              |       |                | 0. & tumano * |
| Carlos Process                                                          | ÷  |     | ¿Benes devolver is certifi | tacion?           |               |              | ×     |                |               |
| Encatedia Decemia                                                       | τn |     | Observations               |                   |               |              |       |                |               |
| a Administ Disputation<br>Di Planta y Personal 👘                        |    |     | Rocibe de paga na cump     |                   |               |              |       | a name         | (milese       |
| Lange die Verlage der                                                   |    | ł.  | Decise                     |                   |               |              |       | at sease       | Genteral      |
| Transferring Telescoperation (* 1997)<br>Transferring Measurem (* 1997) |    | L   |                            |                   |               |              |       | of money       | Genteral      |
| Verleur Deptecto<br>Carrier Delays                                      |    | 24  | Accessibilitation          | Restaute.         | 25            |              |       | and the second | Centerer      |
| Validancia Parta P<br>Carito da Carito                                  |    | 244 | Autor                      | Restaurs          | -10           | 1/10/202     | 0.000 | A              | Destroat      |
| Color Diplake<br>Permittende                                            |    |     |                            |                   |               | rda kondules |       |                |               |
| Consulta Employeite                                                     |    |     |                            |                   |               |              |       |                |               |
| Paperla Celtification                                                   |    |     |                            | A CONTRACTOR      |               |              |       |                |               |
| Certification                                                           |    |     | -                          | · Contract on the |               |              |       |                |               |
| Genter Cornadian<br>Encalamiento                                        |    |     |                            |                   | ne April a th | www.awa      |       |                |               |

| Documentos      |                                                             |            |
|-----------------|-------------------------------------------------------------|------------|
| Soporte de pago | Recibo de pago.pdf                                          | e teoret v |
|                 | Devolver Aprobar Historia Laboral Aprobar Historia Salarial |            |

j. Para validar la información de la historia laboral, debe dar clic en la opción de **Novedades**, donde podrá seleccionar cada novedad que vaya a aprobar, marcando el **Checklist** ubicado a la izquierda de cada novedad.

Teniendo las novedades seleccionadas debe dar clic en el botón **Aprobar Novedades**, con el fin de hacer un preaprobado de la historia laboral.

| - |    |            |                   |            |           |            |                  |                              |           |
|---|----|------------|-------------------|------------|-----------|------------|------------------|------------------------------|-----------|
|   |    | Entidad    | Novedad           | Tipo AA    | Número AA | Fecha AA   | Fecha Ejecutoria | Estado                       | Gestion   |
|   | 8  | Beta       | Ing. y Reing.     | Decreto    | 000472    | 19/04/2012 | 23/04/2012       | <ul> <li>Aprobado</li> </ul> | Gestionar |
|   | Ð  | Beta       | Ing. y Reing.     | Decreto    | 000763    | 11/07/2012 | 17/07/2012       | <ul> <li>Aprobado</li> </ul> | Gestionar |
|   | 8  | Beta       | Cambios de Sueldo | Decreto    | 1001-1002 | 21/05/2013 | 01/01/2013       | ✓ Aprobado                   | Gestionar |
|   | 8  | Beta       | Ing. y Reing.     | Decreto    | 000230    | 04/03/2013 | 14/03/2013       | <ul> <li>Aprobado</li> </ul> | Gestionar |
| 5 | 84 | ta Armenia | Ing. y Reing.     | Resolución | 1999      | 10/11/2020 | 11/11/2020       | 🗸 Aprobado                   | Gestionar |
| 8 | Be | ta Armenia | Cambios de Sueldo | Decreto    | 965       | 22/08/2021 | 01/01/2021       | 🗸 Aprobado                   | Gestionar |
| 5 | 89 | ta Armenia | Cambios de Sueldo | Decreto    | 965       | 22/08/2021 | 15/03/2021       | 🗸 Aprobado                   | Gestionar |
| 5 | Be | ta Armenia | Cambios de Sueldo | Decreto    | 965       | 22/08/2021 | 05/08/2021       | 🗸 Aprobado                   | Gestionar |

k. Validado el soporte de pago y habiendo revisado la información de la Historia Laboral, debe continuar con la aprobación final de esta información dando clic en la opción de **Aprobar Historia Laboral**; al hacerlo se desplegará un mensaje emergente confirmando la aprobación de la Historia Laboral, al cual deberá dar clic en la opción de **Aceptar**.

|                  |                               |                      |                                   |                              |            |            | Gestiona  |
|------------------|-------------------------------|----------------------|-----------------------------------|------------------------------|------------|------------|-----------|
| 🖾 🛛 Beta Armenia | Cambios de Sueldo             | Decreto              | 965                               | 22/08/2021                   | 05/08/2021 | 🗸 Aprobado | Gestiona  |
| Soporte de pago  | con la informació<br>entidad. | ón reflejada en la h | oja de vida y en los a<br>Aceptar | plicativos de la<br>Cancelar |            |            | co Cumple |
| Observaciones    |                               |                      |                                   |                              |            |            |           |
| Observaciones    | -                             |                      |                                   |                              |            |            |           |

 Para validar la información de la historia salarial, debe dar clic en la opción de Novedades Históricas donde podrá seleccionar cada concepto de pago que vaya a aprobar por cada mes y año, marcando el Checklist ubicado a la izquierda de cada concepto.

Teniendo los conceptos de pago seleccionados debe dar clic en la opción de **Aprobar** el año que esté validando, con el fin de hacer un preaprobado de la historia salarial.

| No | vedades Nóminas Históricas |              |                              | Beta                     |
|----|----------------------------|--------------|------------------------------|--------------------------|
|    | ABRIL                      | Desde 0      | 1/04/2012                    | Hasta 30/04/2012         |
| •  | Concepto                   | Valor        | Estado                       | Gestion                  |
|    | ASIGNACIÓN BÁSICA ACTUAL   | 1.262.811,00 | ✓ Aprobado                   | Gestionar                |
| 8  | SUBSIDIO DE ALIMENTACION   | 11.908,00    | <ul> <li>Aprobado</li> </ul> | Gestionar                |
|    | DICIEMBRE                  | Desde 0      | 1/12/2012                    | Beta<br>Hasta 31/12/2012 |
| 0  | Concepto                   | Valor        | Estado                       | Gestion                  |
| 5  | PAGO SUELDO DE VACACIONES  | 972.365,00   | ✓ Aprobado                   | Gestionar                |
| 8  | SUBSIDIO DE ALIMENTACION   | 1.488,00     | ✓ Aprobado                   | Gestionar                |
| 8  | ASIGNACIÓN BÁSICA ACTUAL   | 1.325.952,00 | ✓ Aprobado                   | Gestionar                |
|    | PRIMA DE NAVIDAD           | 571.086,00   | ✓ Aprobado                   | Gestionar                |
|    |                            | Aprobar 2012 |                              |                          |

m. Para hacer la aprobación final de la Historia Salarial, deberá dar clic en la opción de **Aprobar Historia Salarial**; al hacerlo se desplegará un mensaje emergente confirmando la aprobación de la Historia Salarial, al cual deberá dar clic en la opción de **Aceptar**.

| 2                      | Beta Armenia                      | Cambios de Sueldo                                                                               | Decreto                                                                                | 965                                                                                                    | 22/08/2021       | 05/08/2021 | 🗸 Aprobado | Gestionar |
|------------------------|-----------------------------------|-------------------------------------------------------------------------------------------------|----------------------------------------------------------------------------------------|----------------------------------------------------------------------------------------------------|------------------|------------|------------|-----------|
| Docur<br>Sopo<br>Obser | mentos<br>rte de pago<br>Vaciones | betahumano.so<br>Apreciado Usuario:<br>historia salarial cont<br>con la información<br>entidad. | portelogico.co<br>Usted está certifica<br>tenida en el sistema<br>reflejada en la hoja | ndo que la información de<br>ha sido revisada y correspo<br>de vida y en los aplicativos<br>Aceptar Cance | onde<br>de la    |            |            | Cunple V  |
| Escal                  | ar                                |                                                                                                 |                                                                                        |                                                                                                    |                  |            |            |           |
|                        |                                   |                                                                                                 | Devolver A                                                                             | probar Historia Laboral                                                                                   | Aprobar Historia | Salarial   |            |           |

n. Una vez aprobada la Historia Laboral y la Historia Salarial debe realizar la última aprobación, para que el certificado quede finalmente gestionado y en estado aprobado.

Para realizar este último paso, debe dar clic en la opción de **Aprobar** al final del formulario.

| Aprobar Novedades |                                       |  |  |  |  |  |  |  |
|-------------------|---------------------------------------|--|--|--|--|--|--|--|
| Documentos        |                                       |  |  |  |  |  |  |  |
| Soporte de pago   | i Recibo de pago (1).pdf 🛛 🖉 Cumple 🗸 |  |  |  |  |  |  |  |
| Observaciones     |                                       |  |  |  |  |  |  |  |
|                   | h                                     |  |  |  |  |  |  |  |
|                   |                                       |  |  |  |  |  |  |  |
| Escalar           | Devolver Aceptar                      |  |  |  |  |  |  |  |

o. Aprobado el certificado en línea podrá consultar el estado de la certificación en la grilla del filtro, la cual aparecerá como **Certificación Aprobada**.

# Ver 10 registros por página Filtrar < 1</td> > 11 Cod. Cod. C

p. Al finalizar la validación del certificado en línea de la historia laboral y salarial, el sistema enviará un mensaje al correo electrónico del docente informando de la aprobación del certificado.

### 2. REPARTO SOLICITUDES CERTIFICACIONES DOCENTES

tomag

El sistema estará parametrizado para realizar el reparto de las solicitudes de forma equitativa entre los usuarios certificadores creados en el Sistema Humano.

El usuario creado para ejercer el rol de Coordinador de Historial Laboral y Salarial de la Secretaría de Educación, tendrá la opción de realizar el reparto de las solicitudes de certificación a los usuarios registrados de forma manual, según la necesidad de la Secretaría por (incapacidad o vacaciones de un certificador, etc.).

Para hacer este reparto debe ingresar al módulo de **Planta y Personal/Gestionar Certificados/Reparto Certificados**, en la opción de la ventana Filtro encontrará diferentes opciones de búsqueda de la información. Ejemplo en el campo Estado solicitud se desplegarán diferentes opciones de búsqueda.

Para reasignar manualmente el trámite de una solicitud a otro certificador, podrá seleccionar las solicitudes que requiera reasignar, registrando en las casillas el usuario del certificador al cual va a asignar el proceso de validación de la historia laboral o salarial; finalmente debe dar clic en la opción de **Asignar**.

| 9.0                     | 2 · / Parts + Personal / Destining Cartholdes / Ray | ieto Cettificatos                                                                                                    |              |
|-------------------------|-----------------------------------------------------|----------------------------------------------------------------------------------------------------|--------------|
| Excelative Docertia     | Tree Olim Utime 21.4                                | B Downey B Experier                                                                                                    |              |
| Admin y Seguridad       | Terman                                              |                                                                                                    |              |
| Pienta y Personal       | - Coperation                                        |                                                                                                    |              |
| Detus Basicos           |                                                     |                                                                                                    |              |
| Hope die Viele.         | Codgo Certificeción                                 | Estado Soliohat                                                                                                    | Teo Consulta |
| Información Vinculación | •                                                   | Didate and                                                                                                    | Takes        |
| Incrementus Balariates  | •                                                   | (India                                                                                                    |              |
| Translation Maniros     | Fecha topio Solicitud                               | Certificación aprobetia                                                                                                    |              |
| Verticer Emphasis       |                                                     | Certificación Cancellada                                                                                                    |              |
| Centre Chilgs           |                                                     | Cambracon Devoets                                                                                                    |              |
| Validación Planta       |                                                     | Certificación Finalizada                                                                                                    |              |
| Centro de Coelo         |                                                     | Certificación Inicialia                                                                                                    |              |
| Ontre Digitales         |                                                     | Cartificación Vencita                                                                                                    |              |
| Permitteds              |                                                     | Personal and a second second s |              |
| Consulta Emplembo       |                                                     |                                                                                                    |              |
| Gestioner Certificadus  | -                                                   |                                                                                                    |              |
| Reparts Certificados    |                                                     |                                                                                                    |              |

| Médulos                   |                             |                        |                                   |                               |                         |                         |
|---------------------------|-----------------------------|------------------------|-----------------------------------|-------------------------------|-------------------------|-------------------------|
| Modulos                   | ☆ ▼ / Planta y Personal / O | Gestionar Certificados | Reparto Certificados              |                               |                         |                         |
| Q 🕁                       |                             |                        |                                   |                               |                         |                         |
| Escalafón Docente         | T Filtro O Nuevo            | 🕼 Editar 🛛 📓           | Guardar 🔟 Eliminar 📑 Exportar     |                               |                         |                         |
| Admin y Seguridad         |                             |                        |                                   |                               |                         |                         |
| Planta y Personal 🗸 🗸     | Ver 10 ¢ registros          | por página Fil         | trar                              |                               | < 1                     | 2 3 4 >                 |
| Datos Básicos             | Cod Cartificacion           | Cod Empleado           | Empleado                          | Estado                        | Cartificador Laboral    | Cartificador Salarial   |
| Hoja de Vida 🔷 🔸          |                             | cou. Empleado          |                                   |                               |                         |                         |
| Información Vinculación > | 2/                          | 41906000               | VILLALOBOS HOR TUA LINA MARCELA   | Certificación En Tramite (SE) | Certificador.Pruebas_2  | Certificador.Pruebas_1  |
| Incrementos Salariales    | 31                          | 1097395004             | ROA VASQUEZ ENMANUEL              | Certificación En Tràmite (SE) | Certificador.Pruebas_2  | Certificador.Pruebas_1  |
| Traslados Masivos         | 33                          | 18598990               | LASSO MONSALVE RUBEN DARIO        | Certificación En Trámite (SE) | Certificador.Pruebas_2  | Certificador.Pruebas_1  |
| Verificar Empleado        | 41                          | 7533391                | CONTRERAS VASQUEZ JULIAN          | Certificación En Tràmite (SE) | Certificador.Pruebas_2  | Certificador.Pruebas_1  |
| Cambiar Código            | 49                          | 1094962152             | AGUIRRE GARZON JULIAN DAVID       | Certificación En Trámite (SE) | Certificador.Pruebas_1  | Certificador.Pruebas_2  |
| Validación Planta >       | 86                          | 29330164               | BARRERA LANCHEROS NUBIA AZUCENA   | Certificación En Trámite (SE) | Certificador.Pruebas_2  | Certificador.Pruebas_1  |
| Centro de Costo           | 112                         | 18388793               | ARISTIZABAL ARBELAEZ RUBEN DARIO  | Certificación En Trámite (SE) | Desarrollador.Pruebas_1 | Desarrollador.Pruebas_2 |
| Datos Digitales           | 133                         | 61949665               | IZA SANTISTEBAN MARIA DEL CONSEJO | Certificación En Tràmite (SE) | Certificador.Pruebas_2  | Certificador.Pruebas_1  |
| Pensionado                | 139                         | 30327663               | AMAYA LOPEZ MARIA TRINIDAD        | Certificación En Trámite (SE) | Certificador.Pruebas_1  | Certificador.Pruebas_2  |
| Consulta Empleado         | 145                         | 24602342               | PALACIO GONZALEZ BLANCA EDY       | Certificación En Tràmite (SE) | Certificador Pruebas 2  | Certificador Pruebas 1  |
| Gestionar Certificados 🗸  | Certificador Laboral        |                        |                                   |                               |                         |                         |
| Reparto Certificados      |                             |                        |                                   |                               |                         |                         |
| Certificados              | Certificador.Pruebas_2      |                        | Certificador.Pruebas_2            |                               |                         |                         |
| Nomina Pensionados >      | Certificador Salarial       |                        |                                   |                               |                         |                         |
| Gestor Consultas          | Certificador Pruebas        |                        | Certificador Pruebas 2            |                               |                         |                         |
| Escalamiento              | Solution doi:1 106083_2     |                        |                                   |                               |                         |                         |
| Compensación y Laborales  |                             |                        | Asia                              | nar                           |                         |                         |
|                           |                             |                        | Pag                               |                               |                         |                         |

### 3. REPORTE DE INCONSISTENCIAS DE LA HISTORIA LABORAL Y SALARIAL A OTRA ENTIDAD TERRITORIAL

Si al validar la información del certificado en línea del docente o directivo docente se observan novedades de la historia laboral y conceptos de pago de la historia salarial que pertenezcan a tiempos laborados en otra Secretaría de Educación, a través del Sistema se podrá reportar la información a la Secretaría de Educación para que se valide y se apruebe la información laboral y salarial, de acuerdo a la competencia de cada una de las entidades en las que hayan laborado los docentes.

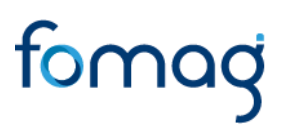

a. En la información de las **Novedades** y de las **Novedades Históricas** de pagos, el usuario de la Secretaría de Educación identificará si dentro del certificado en línea de historia laboral y salarial se encuentran novedades y factores que debe validar otra Secretaría de Educación por tratarse de un Docente que ha laborado con anterioridad en otra Secretaría de Educación.

b. En el campo **Entidad** se puede observar la o las Secretarías de Educación que tienen novedades asociadas y que requiere validación y aprobación.

| No | Novedades Nóminas Históricas |                   |            |                 |            |                  |                  |           |  |  |
|----|------------------------------|-------------------|------------|-----------------|------------|------------------|------------------|-----------|--|--|
|    | Entidad                      | Novedad           | Tipo AA    | Número AA       | Fecha AA   | Fecha Ejecutoria | Estado           | Gestion   |  |  |
|    | Beta                         | Cambios de Sueldo | Acta       | 1090-1116       | 26/05/2015 | 01/01/2015       | 🞸 Aprobado Final | Gestionar |  |  |
|    | Beta                         | Traslados         | Resolución | 000691          | 20/04/2015 | 15/05/2015       | 🞸 Aprobado Final | Gestionar |  |  |
|    | Beta                         | Cambios de Sueldo | Decreto    | 120-122         | 26/01/2016 | 01/01/2016       | 🗳 Aprobado Final | Gestionar |  |  |
|    | Beta                         | Cambios de Sueldo | Decreto    | 980-981-982-983 | 09/06/2017 | 01/01/2017       | 🞸 Aprobado Final | Gestionar |  |  |
|    | Beta Armenia                 | Ing. y Reing.     | Resolución | 1999            | 10/11/2020 | 11/11/2020       | 🞸 Aprobado Final | Gestionar |  |  |
|    | Beta Armenia                 | Cambios de Sueldo | Decreto    | 965             | 22/08/2021 | 01/01/2021       | 🞸 Aprobado Final | Gestionar |  |  |
|    | Beta Armenia                 | Cambios de Sueldo | Decreto    | 965             | 22/08/2021 | 15/03/2021       | 🞸 Aprobado Final | Gestionar |  |  |
|    | Beta Armenia                 | Cambios de Sueldo | Decreto    | 965             | 22/08/2021 | 05/08/2021       | 🞸 Aprobado Final | Gestionar |  |  |
|    |                              |                   |            | Aprobar Nov     | edades     |                  |                  |           |  |  |

|   | NOVIEMBRE                      | De           | Beta Armenia<br>Hasta 30/11/2021 |                  |
|---|--------------------------------|--------------|----------------------------------|------------------|
| 0 | Concepto                       | Valor        | Estado                           | Gestion          |
| 8 | BONIF. MENSUAL DOCENTES        | 30.916,00    | 🗸 Aprobado                       | Gestionar        |
| 8 | PAGO BONIFICACION DC 1566-1278 | 34.351.00    | ✓ Aprobado                       | Gestionar        |
| 8 | PAGO INCAPACIDAD 100%          | 232.438,00   | 🗸 Aprobado                       | Gestionar        |
| 8 | SUELDO BASICO                  | 2.061.023,00 | 🗸 Aprobado                       | Gestionar        |
|   |                                |              |                                  | Beta Armenia     |
|   | DICIEMBRE                      | Des          | sde 01/12/2021                   | Hasta 02/12/2021 |
| 0 | Concepto                       | Valor        | Estado                           | Gestion          |
| 8 | BONIF. MENSUAL DOCENTES        | 2.290,00     | 🗸 Aprobado                       | Gestionar        |
|   | PAGO BONIFICACION DC 1666-1278 | 34.351,00    | ✓ Aprobado                       | Gestionar        |
| 8 | PAGO BONIFICACION DC 1566-1278 | 34.351,00    | ✓ Aprobado                       | Gestionar        |

c. Para solicitar la validación y aprobación de la información a otra Secretaría de Educación, debe seleccionar cada una de las novedades en el espacio ubicado a la izquierda del campo Entidad.

Seleccionadas las novedades de planta encontrará dos botones al final del formulario, uno para solicitar la aprobación de la historia laboral y otro para solicitar la aprobación de la historia salarial, a los cuales deberá dar clic.

| - 11       | Humano"                                             |                                |                          |                              |                          |                               |            | G & & humano -                |  |  |
|------------|-----------------------------------------------------|--------------------------------|--------------------------|------------------------------|--------------------------|-------------------------------|------------|-------------------------------|--|--|
| <u>ن</u> ب | Planta y Personal 7 Gestion                         | ar Certificados / Certificados |                          |                              |                          |                               |            |                               |  |  |
| TR         | Trice O Norve Carlos Douadar De Constan Be Experime |                                |                          |                              |                          |                               |            |                               |  |  |
|            |                                                     |                                |                          |                              |                          |                               |            |                               |  |  |
| 8          | Bala Armania                                        | Cambios da Sueldo              | Decreto                  | 316.317                      | 19822018                 | onion/dona                    | 🧭 Generado | Gestionar                     |  |  |
| 5          | Bela Armeria                                        | Cambios de Souido              | Decreto                  | 1016 1017                    | 00002019                 | 01012019                      | 🗭 Generada | Gestionar                     |  |  |
|            | Bela Ameria                                         | Cambios de Sueldo              | Resolución               | 319                          | 2742/2829                | 01/01/2020                    | 🗹 Generado | Gestionar                     |  |  |
| 5          | Dels Ameria                                         | Promoja Reem Doc Tulor         | Resolución               | 3334                         | 1912/2019                | 02/01/2020                    | 🗹 Cenerado | Gestionar                     |  |  |
| 8          | Bela Ameria                                         | Promopa Reem Doc Tutor         | Resolución               | 2239                         | 2412/2019                | 31/12/2020                    | 🗹 Generada | Gestionar                     |  |  |
| 5          | Bata America                                        | Cambios de Bueido              | Decreto                  | 965                          | 22/08/2821               | 01/01/2021                    | 🧭 Generada | Gestionar                     |  |  |
|            | Beta                                                | ing y fleng.                   | Decreto                  | 9062                         | 17012622                 | 29/01/2022                    | 🧭 Generada | Gestionar                     |  |  |
|            |                                                     |                                |                          | Aprobat Novedad              | les i                    |                               |            |                               |  |  |
| Docu       | mentos                                              |                                |                          |                              |                          |                               |            |                               |  |  |
| Sec.       | ris de page                                         | RECIBO DE PAGO PRUEI           | 3AS.pdf                  |                              |                          |                               |            | <ul> <li>Sectors ¥</li> </ul> |  |  |
| Obse       | rvaciones                                           |                                |                          |                              |                          |                               |            |                               |  |  |
|            |                                                     |                                |                          |                              |                          |                               |            |                               |  |  |
|            |                                                     |                                |                          |                              |                          |                               |            |                               |  |  |
| Exce       | dar                                                 |                                |                          | •                            |                          | •                             |            |                               |  |  |
|            |                                                     | Devolver                       | Aprobar Historia Laboral | Solicitar Aprobacion Laboral | Aprobar Historia Salaria | Solicitar Aprobacion Salarial |            |                               |  |  |

- d. El usuario podrá validar primero la información laboral y salarial correspondientes a su Secretaría de Educación y posteriormente podrá enviar la solicitud a la otra SE (Secretaría de Educación).
- e. Al dar clic en el botón de solicitud de aprobación de historia laboral o aprobación de historia salarial, la información viajara automáticamente a la bandeja del certificador de la otra Secretaría de Educación.

Si se consulta de nuevo la información en el Sistema en la funcionalidad de Gestionar Certificados, se evidencia en el campo **Estado** que los registros enviados para validación a otra SE cambian a un color rojo con el estado **Solicitud Revisión Externa**.

| *           | ₩ Humano 🗯 ⊕ ϕ & humano       |                                  |            |                 |            |                  |                               |           |  |
|-------------|-------------------------------|----------------------------------|------------|-----------------|------------|------------------|-------------------------------|-----------|--|
| ☆・          | / Planta y Personal / Gesti   | onar Certificados / Certificados |            |                 |            |                  |                               |           |  |
| <b>T</b> Fi | Itro 🗢 Nuevo 🖪                | 🕈 Editar 🛛 🖹 Guardar 🛛 🗎 Elimina | Exportar   |                 |            |                  |                               |           |  |
|             |                               |                                  |            |                 |            |                  |                               |           |  |
| No          | Novedades Norminas Históricas |                                  |            |                 |            |                  |                               |           |  |
|             | Entidad                       | Novedad                          | Tipo AA    | Número AA       | Fecha AA   | Fecha Ejecutoria | Estado                        | Gestion   |  |
|             | Beta Armenia                  | Ing. y Reing.                    | Decreto    | 1234            | 15/04/2015 | 15/04/2015       | 🗭 Solicitud RevisiĂ*n Externa | Gestionar |  |
|             | Beta Armenia                  | Ing. y Reing.                    | Resolución | 2840            | 28/08/2015 | 01/09/2015       | Solicitud RevisiÄ*n Externa   | Gestionar |  |
|             | Beta Armenia                  | Cambios de Sueldo                | Decreto    | 120 122         | 26/01/2016 | 01/01/2016       | Solicitud RevisiÃ*n Externa   | Gestionar |  |
|             | Beta Armenia                  | Cambios de Sueldo                | Decreto    | 980 981 982 983 | 09/06/2017 | 01/01/2017       | Solicitud RevisiĂ'n Externa   | Gestionar |  |
|             | Beta Armenia                  | Traslados                        | Resolución | 1566            | 10/07/2017 | 10/07/2017       | Solicitud RevisiÃ*n Externa   | Gestionar |  |
|             | Beta Armenia                  | Traslados                        | Resolución | 1781            | 26/07/2017 | 01/08/2017       | Solicitud RevisiĂ*n Externa   | Gestionar |  |
|             | Beta Armenia                  | Cambios de Sueldo                | Decreto    | 316 317         | 19/02/2018 | 01/01/2018       | Solicitud RevisiĂ*n Externa   | Gestionar |  |
|             | Beta Armenia                  | Cambios de Sueldo                | Decreto    | 1016 1017       | 06/06/2019 | 01/01/2019       | Solicitud RevisiÄ*n Externa   | Gestionar |  |
|             | Beta Armenia                  | Cambios de Sueldo                | Resolución | 319             | 27/02/2020 | 01/01/2020       | Solicitud RevisiÄ*n Externa   | Gestionar |  |
|             | Beta Armenia                  | Prorroga Reem Doc Tutor          | Resolución | 3334            | 19/12/2019 | 02/01/2020       | Solicitud RevisiĂ*n Externa   | Gestionar |  |
|             | Beta Armenia                  | Prorroga Reem Doc Tutor          | Resolución | 2239            | 24/12/2019 | 31/12/2020       | Solicitud RevisiÄ*n Externa   | Gestionar |  |
|             | Beta Armenia                  | Cambios de Sueldo                | Decreto    | 965             | 22/08/2021 | 01/01/2021       | Solicitud RevisiĂ'n Externa   | Gestionar |  |

| A Humano"                 |                                      |            |             |                               |           |                               |            | <b>#</b> 0 | 수 온 humano -                     |
|---------------------------|--------------------------------------|------------|-------------|-------------------------------|-----------|-------------------------------|------------|------------|----------------------------------|
| 🟠 🍷 / Planta y Personal / | Gestionar Certificados / Certificado | DS .       |             |                               |           |                               |            |            |                                  |
| T Filtro O Nuevo          | 🕼 Editar 📓 Guardar                   | 🗑 Eliminar | B- Exportar |                               |           |                               |            |            |                                  |
| Beta Amenia               | 15/04/2015                           |            | NO          | 1234                          |           | 15/04/2015                    | 15/04/2015 | 0104       |                                  |
| Beta Armenia              | 10/08/2015                           |            | SI          | 2564                          |           | 03/08/2015                    | 15/04/2015 | 0104       |                                  |
| Beta Armenia              | 01/09/2015                           |            | NO          | 2840                          |           | 28/08/2015                    | 01/09/2015 | 0317       |                                  |
| Beta Armenia              | 31/12/2021                           |            | si          | 2382                          |           | 17/12/2021                    | 01/09/2015 | 0317       |                                  |
| Beta                      | 20/01/2022                           |            | NO          | 0052                          |           | 17/01/2022                    | 20/01/2022 | 0015       |                                  |
|                           | ABRIL                                |            |             |                               |           | Desde 15/04/2015              |            |            | Beta Armenia<br>Hasta 30/04/2015 |
| Concepto                  |                                      |            |             |                               | Valor     | Estado                        |            | Gestion    |                                  |
| BONIF MENSUAL             | JUNIC/14-31 DICIEMBRE/15             |            |             |                               | 7.960,00  | Solicitud RevisiÄ'n Externa   |            | G          | estionar                         |
| PAGO BONIFICACI           | ON DC 1586-1278                      |            |             |                               | 14.119,00 | 🕑 Solicitud RevisiÄ'n Externa |            | G          | estionar                         |
| SUBSIDIO DE ALIMENTACION  |                                      |            | 26.542,00   | 🗭 Solicitud RevisiÄ'n Externa |           | G                             | estionar   |            |                                  |
| SUELDO BASICO             |                                      |            | 795.980,00  | 😰 Solicitud RevisiÄ'n Externa |           | G                             | estionar   |            |                                  |
|                           | MAYO                                 |            |             |                               |           | Desde 01/05/2015              |            |            | Beta Armenia<br>Hasta 31/05/2015 |
| Concepto                  |                                      |            |             |                               | Valor     | Estado                        |            | Gestion    |                                  |

Así mismo se evidencia en la información de Novedades Históricas, que al enviar a otra SE una solicitud de validación de información, el campo **Estado** cambia a un color rojo con el estado **Solicitud Revisión Externa**.

f. Para que el usuario certificador de la otra SE a la cual se envían las solicitudes de revisión externa, valide la información reportada por una SE, debe ingresar al Sistema Humano siguiendo la ruta: Planta y Personal/Gestionar Certificados/Reportes Novedades Externas.

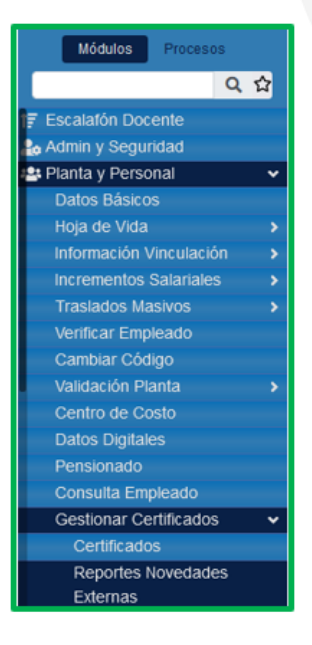

g. Al ingresar a la funcionalidad **Reportar Novedades Externas**, encontrará una ventana filtro en la cual puede buscar por el número de documento del docente o puede hacer una búsqueda general dando clic en el botón **Buscar**, donde podrá observar la totalidad de las solicitudes de validación de historia laboral y salarial que han realizado otras Secretarías de Educación.

|                                                                                                    | Humano"           |                                     |                         | <b></b>    |
|----------------------------------------------------------------------------------------------------|-------------------|-------------------------------------|-------------------------|------------|
| Módulos Procesos                                                                                                |                   |                                     |                         |            |
| Q 🟠                                                                                                    | Planta y Personal | / Gestionar Certificados / Reportes | Novedades Externas      |            |
| The second second second second second second second second second second second second second second second se | T Filtro O Nuev   | o 🕼 Editar 🚯 Guardar                | 🗊 Eliminar 🛛 🕒 Exportar |            |
| F Escalaton Docente                                                                                             |                   |                                     |                         |            |
| Admin y Seguridad                                                                                               | Empleado          |                                     |                         |            |
| 😫 Planta y Personal                                                                                             | •                 |                                     |                         |            |
| Datos Básicos                                                                                                   |                   |                                     |                         |            |
| Hoja de Vida                                                                                                    | >                 |                                     |                         |            |
| Información Vinculación                                                                                         | >                 |                                     | Buscar                  |            |
| Incrementos Salariales                                                                                          | >                 |                                     |                         |            |
| Traslados Masivos                                                                                               | >                 |                                     |                         |            |
| Verificar Empleado                                                                                              | Ver 10 e regist   | ros por página Filtrar              |                         | <          |
| Cambiar Código                                                                                                  |                   | Cod. Empleado                       | Empleado                |            |
| Validación Planta                                                                                               | > Gestioner       |                                     | JUAN DE JE              | ZBIALE 202 |
| Centro de Costo                                                                                                 |                   | 345678                              |                         |            |
| Datos Digitales                                                                                                 |                   |                                     |                         |            |
| Pensionado                                                                                                    |                   |                                     |                         |            |
| Consulta Empleado                                                                                               |                   |                                     |                         |            |
| Gestionar Certificados                                                                                          | ¥                 |                                     |                         |            |
| Certificados                                                                                                    |                   |                                     |                         |            |
| Reportes Novedades                                                                                              |                   |                                     |                         |            |
| Externas                                                                                                    |                   |                                     |                         |            |

h. Al dar clic en el botón Gestionar del registro que se va a validar, se evidencia que el campo Estado de cada novedad de la historia laboral se encuentra en color rojo, con la observación de Solicitud Revisión Externa, para que se gestionen y se aprueben las novedades.

|     | Hanano"                                        |                                            |            |                 |            |                    |                             | CASturnere • |  |  |
|-----|------------------------------------------------|--------------------------------------------|------------|-----------------|------------|--------------------|-----------------------------|--------------|--|--|
| ÷.  | / Parts - Personal / De                        | durar Caribicator / Reportes Rovelades Est |            |                 |            |                    |                             |              |  |  |
| T   | The Olivers Children Bounder Billerine Breater |                                            |            |                 |            |                    |                             |              |  |  |
| Cód | go Empleado                                    |                                            |            |                 | Empleado   |                    |                             |              |  |  |
| 41  | 198824                                         |                                            |            |                 | LUISAFER   | INANDA AREVALO CAR | DONA                        |              |  |  |
|     | vedates Norma                                  | s Históricas                               |            |                 |            |                    |                             |              |  |  |
|     | Entered                                        | Neverlant                                  | Tipe AA    | Nimero AA       | Fecha AA   | Fecha Ejeculoria   | Estate                      | Genture      |  |  |
| 0   | Bela Armenia                                   | ing yilling                                | Decels     | 124             | 15042015   | 10042015           | 🖉 takatut Nessilih Erana    | Gestionar    |  |  |
| 0   | Bala Armenia                                   | ing phong                                  | Revision   | 2040            | 284882015  | exemptors.         | 🖉 Sakolut Revoliti Estera   | Destionar    |  |  |
| 0   | Bela Armenia                                   | Cambios de Sualdo                          | Decels     | 00.02           | 26012016   | 81012016           | 🖉 Sakshal Reveal In Edware  | Destionar    |  |  |
| 0   | Bela icmaria                                   | Carrolino de Sualdo                        | Decels     | 900-961 962 980 | 06/06/2017 | 8×8×20×7           | 🖉 Salatud Reveal's Edena    | Custorar     |  |  |
| • • | Bela Armenia                                   | Translation                                | Restauto   | 1988            | 10/07/2017 | 10072017           | 🖉 Sakshel Ressilin Edene    | Gestionar    |  |  |
| 0   | Bela Armenia                                   | Translation                                | Restatio   | 1761            | 3667367    | 01082017           | 🖉 Sakshel Nessil'n Edene    | Destionar    |  |  |
| 0   | Dela Armenia                                   | Cambies de Suelde                          | Decels     | 246.247         | 19422018   | 01012016           | 🖉 Sakshel Nessilin Edene    | Destorar     |  |  |
|     | Bata Armenia                                   | Cambros de Truetto                         | Decela     | 1016-1017       | 06/06/2019 | 81012018           | 🖉 bakkat Rental In Externe  | Destorar     |  |  |
| •   | Beta Armenia                                   | Cambris de Tualdo                          | Restaute   | 219             | 27422528   | 81812525           | 🖉 Sakstud Revisión Externe  | Destorar     |  |  |
|     | Bata inmenia                                   | Proroga Reen Doc Tutor                     | Restaction | 2224            | 19122019   | 624112125          | 🖉 Saladud Revesil'n Externe | Gestioner    |  |  |
| 0   | Bela Armenia                                   | Proroga Raem Doc Tutar                     | Restuction | 2224            | 28122018   | 31/020808          | 🖉 taktus fansilin Econo     | Gestionar    |  |  |
| 0   | Data Armenta                                   | Cambridi de Sueldo                         | Deceto     | 80              | 12/08/2021 | 01012021           | 🧭 takolat Nasalih Crana     | Gentionar .  |  |  |

i. Una vez revisada la información de las novedades de historia laboral, el usuario certificador debe aprobar la información; para realizar esta acción debe marcar cada una de las novedades en el espacio ubicado a la izquierda del campo Entidad, chequeando cada novedad, y dando clic en el botón Aprobar que se encuentra al final del formulario.

| # Honano"           |                                              |                 |                 |             |                   |                             | 📕 G 🗛 Aumano - |
|---------------------|----------------------------------------------|-----------------|-----------------|-------------|-------------------|-----------------------------|----------------|
| • / Paris ; Pesonal | / Gestoral Celtification / Reportes Novellad | tes Externas    |                 |             |                   |                             |                |
| T Films O Norve     | Gf Edler B. Guardan B. B.                    | inina 🔒 Exposar |                 |             |                   |                             |                |
| Código Empleado     |                                              |                 |                 | Empleado    |                   |                             |                |
| 41996824            |                                              |                 |                 | LUISAFE     | RNANDA AREVALO CA | RDONA                       |                |
| Novelades No        | nimas Históricas                             |                 |                 |             |                   |                             |                |
| Enterined           | Neverlad                                     | Tipe AA         | Número AA       | Fecha AA    | Fecha Ejecutoria  | Exiato                      | Gention        |
| O Bela Armenia      | ing yilliang.                                | Decelo          | 1294            | 15542013    | 15042015          | 🧭 takatut Nexisilih Erana   | Gentionar      |
| O Beatment          | ing phong                                    | Restaur         | 2940            | 284882015   | 01082015          | 🧭 Sakolud Nexuskh Edena     | Cestionar      |
| O Bela Armenia      | Carrolios de Suelto                          | Decelo          | 100 (22         | 26012016    | 01012016          | 🧭 Salatud Nexakh (Laena     | Geofionar      |
| Deta Armenia        | Carrières de Suelte                          | Decrete         | 980-981 982 983 | 06/06/2017  | 01012017          | 🧭 Salatud Nexakh Edena      | Cestionar      |
| O Bela Armenia      | Traclaster                                   | Restorie        | 1988            | 10072017    | 10072917          | 🖉 Salatat Nassilh Dama      | Gestioner      |
| O Bela Armenia      | Translation                                  | Restorie        | 1791            | 3667367     | 01082017          | 🖉 feiste fessilt Etera      | Gestioner      |
| O Dela Annesia      | Cambros de Sueldo                            | Derete          | 316.317         | 1942/2018   | 01012018          | 🗭 tekstud Nextailih Edene   | Gentionar      |
| 🗆 Inta ismaria      | Carrolios de Tueldo                          | Decelo          | 1016 1017       | 06/06/2019  | 01012018          | 🧭 Salatud Revisikh Externe  | Gestioner      |
| 🗆 Bela ismeria      | Carrolisis do Tualdo                         | Paraturity      | 219             | 2742/2429   | 01012020          | 🧭 Sakatud Revisiikh Externa | Gestionar      |
| 🗆 Bela inmeria      | Proroga Reen Doc Tuber                       | Restation       | 1004            | 1912/2019   | 62012020          | 🧭 Sakatud Revisiihh Eviene  | Gentionar      |
| Deta Armenia        | Proroga Reen Doc Tutar                       | Restation       | 2220            | 28122219    | 31/02009          | 🧭 takatut Nexalih Erana     | Gentionar      |
| C. Beta Armenia     | Cambros de Sueldo                            | Decelo          | 80              | 12/06/25/21 | 01012321          | 🧭 takata kesalih Cara       | Gentionar      |

j. Así mismo se debe validar la información salarial por nominas históricas mes a mes y año a año hasta terminar su validación. Debe seleccionar los

conceptos de pago en el espacio ubicado al lado izquierdo de cada concepto; al finalizar de revisar y seleccionar cada uno de los años a aprobar, debe dar clic en el botón **Aprobar Año**.

|   | <b>6</b> I                    | tumano                                                                   |                        |                  | 🛗 😳 🗘 🙎 humano 👻 |  |  |  |  |
|---|-------------------------------|--------------------------------------------------------------------------|------------------------|------------------|------------------|--|--|--|--|
| 1 | • •                           | Planta y Personal / Gestionar Certificados / Reportes Novedades Externas |                        |                  |                  |  |  |  |  |
|   | <b>T</b> Fi                   | tro 💿 Nuevo 📝 Editar 👔 Guardar 💼 Eliminar 📑 Exportar                     |                        |                  |                  |  |  |  |  |
| ( | Códig                         | jo Empleado                                                              | Empleado               |                  |                  |  |  |  |  |
|   | 419                           | 56824                                                                    | LUISA FERNANDA AREVALO | CARDONA          |                  |  |  |  |  |
|   | Novedades Vorninas Historicas |                                                                          |                        |                  |                  |  |  |  |  |
|   | 2                             | 2015                                                                     |                        |                  |                  |  |  |  |  |
|   |                               |                                                                          |                        |                  | Beta Armenia     |  |  |  |  |
|   |                               | ABRIL                                                                    | Desde 16/04/2          | Hasta 30/04/2015 |                  |  |  |  |  |
|   |                               | Concepto                                                                 | Valor                  | Estado           | Gestion          |  |  |  |  |
|   |                               | BONIF. MENSUAL 1JUNIO114-31 DICIEMBRE/15                                 | 7.960,00               | ✓ Aprobado       | Gestionar        |  |  |  |  |
|   |                               | PAGO BONIFICACION DC 1566-1278                                           | 14.119,00              | ✓ Aprobado       | Gestionar        |  |  |  |  |
|   |                               | SUBSIDIO DE ALIMENTACION                                                 | 26.542,00              | ✓ Aprobado       | Gestionar        |  |  |  |  |
|   |                               | SUELDO BASICO                                                            | 795.980,00             | ✓ Aprobado       | Gestionar        |  |  |  |  |
|   | Beta Armenia                  |                                                                          |                        |                  |                  |  |  |  |  |
|   |                               | MAYO                                                                     | Desde 01/05/2          | Hasta 31/05/2015 |                  |  |  |  |  |
|   |                               | Concepto                                                                 | Valor                  | Estado           | Gestion          |  |  |  |  |
|   | 5                             | BONIF, MENSUAL 1JUNI01431 DICIEMBRE/15                                   | 14.925,00              | ✓ Aprobado       | Gestionar        |  |  |  |  |
|   |                               | PAGO BONIFICACION DC 1566-1278                                           | 14.119,00              | ✓ Aprobado       | Gestionar        |  |  |  |  |

| <b>*</b> 1  | tumano"                                                                  |              |                               |                              | <b>8</b> C | 수 온 humano 👻                     |
|-------------|--------------------------------------------------------------------------|--------------|-------------------------------|------------------------------|------------|----------------------------------|
| <b>☆ •</b>  | Planta y Personal / Gestionar Certificados / Reportes Novedades Externas |              |                               |                              |            |                                  |
| <b>▼</b> Fi | tro 🔘 Nuevo 🕼 Editar 🔯 Guardar 💼 Eliminar 🖹 Exportar                     |              |                               |                              |            |                                  |
|             | DICIEMBRE                                                                |              | Desde                         | 01/12/2019                   |            | Beta Armenia<br>Hasta 31/12/2019 |
|             | Concepto                                                                 | Valor        |                               | Estado                       | Gestion    |                                  |
|             | BONIF. MENSUAL DOCENTES                                                  | 2.041,00     |                               | 🗸 Aprobado                   | Gest       | ionar                            |
|             | PAGO BONIFICACION DC 1566-1278                                           |              |                               | <ul> <li>Aprobado</li> </ul> | Gest       | ionar                            |
|             | PAGO SUELDO DE VACACIONES                                                |              |                               | ✓ Aprobado                   | Gest       | ionar                            |
|             | SUELDO BASICO                                                            | 68.028,00    |                               | 🗸 Aprobado                   | Gest       | ionar                            |
|             | PRIMA DE NAVIDAD                                                         | 2.300.773,00 |                               | ✓ Aprobado                   | Gest       | ionar                            |
|             | PRIMA DE VACACIONES DOCENTES                                             | 1.104.371,00 |                               | <ul> <li>Aprobado</li> </ul> | Gest       | ionar                            |
|             |                                                                          | Aprobar      | 2019                          |                              |            |                                  |
| *           | 2020                                                                     |              |                               |                              |            |                                  |
|             | ENERO                                                                    |              | Desde                         | 01/01/2020                   |            | Beta Armenia<br>Hasta 31/01/2020 |
|             | Concepto Valor                                                           |              | Estado                        |                              | Gestion    |                                  |
|             | PAGO BONFICACION DC 1586-1278 122.450,00                                 |              | Solicitud RevisiÂm Externa    |                              | G          | Sestionar                        |
|             | PAGO SUELDO DE VACACIONES     835.386,00                                 |              | Solicitud RevisiÅn Externa    |                              | G          | Sestionar                        |
|             | BONIF. MENSUAL DOCENTES                                                  | 13.258,00    | 🗭 Solicitud RevisiĂ'n Externa |                              | G          | Sestionar                        |

k. En la Secretaría emisora, ha llegado la validación realizada por otras SE, por lo tanto, el usuario certificador ha completado la información que debía validar para el certificado; paso seguido, debe continuar con la aprobación final de la historia laboral y salarial del certificado en línea, dando clic en el botón Aprobar Historia laboral y Aprobar Historia Salarial.

|                 | Aprilar Woodadar                                       |       |
|-----------------|--------------------------------------------------------|-------|
| Documentos      |                                                        |       |
| Separte de page | 20220927 Manual de Uso_Os Ticket_V1.pdf                | one v |
| Observaciones   |                                                        |       |
|                 |                                                        |       |
| Esule           | Conclex Apudae Hitteria Laboral Apudae Hitteria Labora |       |

I. Para terminar con la gestión de la certificación en línea, dará clic en el botón **Aceptar**, ubicado al final del formulario, aprobando el certificado en Línea.

| 🖷 Ha          | # Hunano" 📕 C. Q. & humano •                             |                        |            |               |             |          |                  |           |  |
|---------------|----------------------------------------------------------|------------------------|------------|---------------|-------------|----------|------------------|-----------|--|
| 食・いい          | ✿ ★ ) Partis Present / destinant California / California |                        |            |               |             |          |                  |           |  |
| <b>▼</b> Film | O Nueva Cf Cd                                            | Block Street           | Exportar   |               |             |          |                  | 0         |  |
| -             |                                                          |                        |            |               |             |          |                  |           |  |
|               | Bata Armenia                                             | Carities de Suette     | Decreto    | 316 317       | 19/02/2016  | 01012018 | 🇳 Aprobado Final | Gestionar |  |
| 0             | Bata Ivmenia                                             | Cantilios de Buerro    | Decisio    | 1016 1017     | 06062010    | 01012010 | 🇳 Aprobado Final | Gestionar |  |
|               | Dela Armena                                              | Cantino de Suelto      | Restucio   | 219           | 2140/3429   | 01012620 | 🖉 Aprobado Final | Gestionar |  |
| 8             | Dels Avmenta                                             | Promoja Raem Doc Tutor | Resolución | 3004          | 1912/2018   | 62412629 | 🗳 Aprobado Final | Gestionar |  |
|               | Dels America                                             | Promiça Raem Doc Tutor | Resolución | 2228          | 24/12/29/10 | 31/0300  | 🏺 Aprobado Final | Gestionar |  |
| 0             | Bata Armania                                             | Cambios de Buerbe      | Decreto    | 945           | 22/08/2101  | 01012621 | 🇳 Aprobado Final | Gestionar |  |
|               | Bata.                                                    | ing yihang             | Decreto    | 0052          | 1701000     | 28612622 | 🌮 Aprobado Final | Gestionar |  |
|               |                                                          |                        |            | Agentus Noved | adam.       |          |                  |           |  |
| Docume        | intos                                                    |                        |            |               |             |          |                  |           |  |
| Inporter      | fe page                                                  | RECIBIO DE PAGO PRUES  | AS pdf     |               |             |          |                  | Conta V   |  |
| Observa       | Observationes                                            |                        |            |               |             |          |                  |           |  |
|               |                                                          |                        |            |               |             |          |                  |           |  |
|               |                                                          |                        |            |               |             |          |                  |           |  |
| Cocolar       |                                                          |                        |            |               |             |          |                  |           |  |
|               |                                                          |                        |            |               |             |          |                  |           |  |
|               |                                                          |                        |            | Overalise 140 |             |          |                  |           |  |

m. Al realizar la aprobación del Certificado en Línea, debe verificar que el Sistema le arroja el mensaje confirmando que la información se ha guardado correctamente.

| # Humano"                                                       |                                            | ■ C Q & turnano +             |   |  |
|-----------------------------------------------------------------|--------------------------------------------|-------------------------------|---|--|
| 🟠 🍨 / Parlay Personal / Gestionar Certification / Certification | Validación                                 |                               |   |  |
| Trates O Nuevo @ Editor @ Ouardar @ Eliminar B D                | La información se guardo<br>conractamente. | 0                             |   |  |
| Empleado                                                        |                                            |                               |   |  |
| ×                                                               |                                            |                               |   |  |
| Cödigo Certificación                                            | Estado Solicitud                           | Tipo Consulta                 |   |  |
|                                                                 | (tods)                                     | <ul> <li>Gestionar</li> </ul> | * |  |
| Fecha Inicio Solicitud                                          | Fecha Fin Solicitud                        |                               |   |  |
|                                                                 |                                            |                               |   |  |
|                                                                 | Base                                       |                               |   |  |
|                                                                 |                                            |                               |   |  |
|                                                                 |                                            |                               |   |  |
|                                                                 |                                            |                               |   |  |

n. Para consultar nuevamente el estado del Certificado en Línea, debe ingresar nuevamente a la ruta ya conocida Planta y Personal/ Gestionar Certificados/Certificados; en la ventana filtro podrá buscar por el código de empleado del docente o el código de certificación entre otras opciones y visualizar en la grilla o registro el estado del certificado como Certificación Aprobada.

|                            | <b>습 •</b> / P  | ianta y Personal / | Gestionar Cer | tificados / Certif | cados    |                     |            |            |            |            |
|----------------------------|-----------------|--------------------|---------------|--------------------|----------|---------------------|------------|------------|------------|------------|
| Módulos Procesos           | <b>T</b> Filtro | O Nuevo            | 🕼 Edita       | r 🚯 Guard          | ar 📋 Eli | minar 🛛 🕒 E         | xportar    |            |            |            |
| Q 🕁                        | Emplea          | do                 |               |                    |          |                     |            |            |            |            |
| Escalafón Docente          |                 |                    |               |                    |          |                     |            |            |            |            |
| la Admin y Seguridad       | Cádian          | Cortificación      |               |                    | Estado   | Colicitud           |            |            |            | Tipo Concu |
| 😫 Planta y Personal 🛛 👻    | Coalgo          | Certificación      |               |                    | Estado   | Solicitud           |            |            |            | ripo Consu |
| Datos Básicos              | 356             |                    |               |                    | (todo    | )                   |            |            | *          | Todos      |
| Hoja de Vida >             | Fecha I         | nicio Solicitud    |               |                    | Fecha    | Fecha Fin Solicitud |            |            |            |            |
| Información Vinculación >  |                 |                    |               |                    |          |                     |            |            |            |            |
| Incrementos Salariales     |                 |                    |               |                    |          |                     |            |            |            |            |
| Traslados Masivos >        |                 |                    |               |                    |          |                     | Buscar     |            |            | - 1        |
| Verificar Empleado         |                 |                    |               |                    |          |                     | COSCO      |            |            |            |
| Cambiar Código             |                 |                    |               |                    |          |                     |            |            |            |            |
| Validación Planta >        | Ver             | in a registr       | os nor nágin  | a Filtrar          |          |                     |            |            |            | LI         |
| Centro de Costo            | VCI             | 10 ¢ regisu        | us por pagin  | ia riiuai          |          |                     |            |            |            | •          |
| Datos Digitales            |                 |                    | Cod.          | Cod.               | Empleado | Motivo              | Fecha      | Fecha      | Estado     | Estado     |
| Pensionado                 |                 |                    | Empleado      | Certificación      |          | Certificacion       | Solicitud  | Respuesta  | SE         | Proceso    |
| Consulta Empleado          |                 |                    |               |                    |          |                     |            |            |            | Cuttoració |
| Gestionar Certificados 🗸 🗸 | Consu           | ultar Recargar     |               | 356                |          | Pensión             | 12/10/2022 | 12/10/2022 | Finalizado | aprobada   |
| Certificados               |                 |                    |               |                    |          |                     |            |            |            |            |

Generada la aprobación del Certificado en Línea de historia laboral y salarial, el Sistema enviará al docente automáticamente un mensaje, a través de correo electrónico al correo registrado en el Sistema Humano, informando de la aprobación del certificado en línea. Con esta información el docente podrá iniciar la solicitud del trámite pensional.

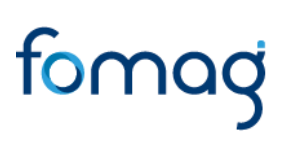

### CONTROL DE VERSIONES

| Versión | Fecha      | Elaborado por        | Razón de la actualización |
|---------|------------|----------------------|---------------------------|
|         |            |                      |                           |
| 1.0     | 15/11/2022 | Soporte Lógico S.A.S |                           |